『情報探索入門 2007』の「演習問題」と「解答例」 (インターネット使用編)

# 1、図書・雑誌を探す場合

# 演習問題【11】

青森県が2003年に発行した「下北半島西通りの民俗」という図書を続みたいが。

## 解答例【11】

まず OPAC で検索しましょう。

書名がはっきりしているので、ワード検索で条件を書名に設定して、この書名を入力する。また書名検索 で書名を入力する。

いずれの場合も1件表示され、図書館(電動書庫)で所蔵しています。

# 演習問題【12】

外国雑誌「The Journal of Experimental Zoology. Vol.197 1976」の所蔵は?

# 解答例【12】

OPAC で検索します。

- ワード検索で、条件を全てにして、「The Journal of Experimental Zoology」とフルタイトルを 入力
- ② ワード検索で、条件を全てにして、「Journal Experimental Zoology」と三つのワードを入力。
- ③書名検索で、雑誌のフルタイトルを入力。

いずれも結果は同じで、「Vol. 35 - 291」を所蔵しています。

# 演習間題【13】

「南部盛岡町方ぐらし 小林美代著」を探している。OPACの検索では、岩手大学では所蔵していない。 至急必要としているので近くの図書館にないだろうか?

# 解答例【13】

岩手県内の公共図書館、大学図書館の蔵書を検索できる「岩手県内図書館横断検索」を使用します。 書名、著者名を入力して検索すると、岩手県立図書館、岩手県立大学などで所蔵しています。

# 演習問題【14】

明治時代に出版された「田中長兵衛著 釜石馬車鉄道敷設願」という資料を探している。

# 解答例【14】

**OPAC、NACSIS Webcat** いずれも所蔵が確認できません。

明治時代の古い資料なので、国会図書館にないかと判断して「国立国会図書館蔵書検索 (NDL-OPAC)」を使用します。

タイトルに「釜石」「馬車」「鉄道」の三つのワードを入力すると、1件表示され、マイクロフイッシュ の形態で所蔵しています。

### 演習間題【15】

岩手大学が所蔵する日本の歴史に関係するビデオ資料にはどんなものがあるか一覧したい。

## 解答例【15】

OPACのワード検索で、条件を全てにし、「日本」「歴史」と2つのワードを入力します。 検索画面下部の「資料媒体」の区分に「ビデオ」を選択して検索すると、所蔵資料が一覧できます。

# 演習間題【16】

以前、図書館で利用したことがある図書だが、書名に「太陽」と「建築」の文字があり、著者は「中島」 としか覚えていない。それをもう一度利用したい。

## 解答例【16】

OPACのワード検索で、条件を全てにし、「太陽」「建築」「中島」と3つのワードを入力すると、1件表示 されます。

「中島康孝、傘木和俊編著 環境建築のための太陽エネルギー利用 オーム社 1988.4」と推測されます。

## 演習間題【17】

「「武士道」 幻想:新渡戸稲造論 西義之著 下田出版 2004.9」の所蔵は?

# 解答例【17】

OPAC で検索すると、所蔵はありません。全国規模の「NACSIS Webcat」で検索します。

「タイトル・ワード」欄に、「武士道」「幻想」のワードを入力して検索すると、所蔵館が確認できます。

## 2, 雑誌論文を探す場合

#### 演習問題【18】

2001 年の12 月頃、週刊朝日に富士山の噴火に関する記事が載ったらしい。それを確認したい。

# 解答例【18】

一般雑誌に掲載された記事は、国会図書館の「雑誌記事索引」が便利です。 検索画面で年代を「2001 – 2004」にチェックを入れ、論題名に「富士山」「噴火」の2ワード、雑誌名 に「週刊朝日」、刊行年月を「2001 年 12 月 – 2001 年 12 月」とします。 1件表示され、確認することができます。

# 演習問題【19】

外国雑誌「Journal of Environmental Management. Vol.73 2004」に掲載された Mingteh chang の 「Roofing as a source of nonpoint.....」という論文を読みたいが。

#### 解答例【19】

OPAC で雑誌の所蔵を検索すると、岩手大学の所蔵にはありません。「電子ジャーナル」で閲覧できるか どうか確認してみます。

電子ジャーナル一覧リストの「J」を選択すると、この雑誌が確認できます。タイトル名をクリックすると、「Science Direct」の検索画面に移行します。巻数、著者名を入力すると、該当論文名等が表示され、「Full Text + Links 」をクリックすると論文全文が閲覧できます。

#### 演習間題【20】

岩手の経済に関する最近の雑誌論文を探しているが。

### 解答例【20】

雑誌論文検索は「雑誌記事索引」を使用します。検索画面で、最近の論文ですから、「2005 年ー」にチェックを入れ、論題名に「岩手」「経済」のワードを入力。検索すると該当論文が表示されます。 入力するワードによって結果が違ってきますので、様々なワードで試してみることが大事です。

### 演習問題【21】

日本調理科学会大会での研究発表について、その内容を知りたい。

#### 解答例【21】

科学技術の学会、研究会関係の講演集などを検索するときは、「J - Stage」を使用します。 「機関別一覧」を選択すると、機関名が五十音順に並んでいます。日本調理科学会の部分に「日本調理科 学会大会研究発表要旨集」というタイトルがあります。これをクリックし、「巻一覧」を選択すると、客 年の研究発表の要旨が閲覧できます。

### 演習問題【22】

河野仁昭氏の「石川啄木の渋民日記と林中日記」という論文が、1991年に発表されたが、掲載している 雑誌、巻号、ページを確認したい。

# 解答例【22】

国文学関係の「国文学論文目録データベース」を使用します。

「詳細検索」をクリックし、「論文執筆者名」に著者名、「論文表題」に「石川啄木」「渋民日記」を入力 します。「発表年」に「1991」と入力して検索すると、該当論文が表示され、論文題名をクリックすると 掲載誌名、巻号、ページが確認できます。

### 演習問題【23】

「体力科学 Vol.54 no.2 2005」に掲載された「ハンドボール選手における肩関節機能と損傷との関係 について」という論文が欲しいが。

## 解答例【23】

OPAC で検索すると Vol. 54 は所蔵がありません。ほかの大学の所蔵を確認するまえに、国内科学技術関係 和文誌が閲覧できる「J-Stage」にあたります。

雑誌のタイトルを選択し、巻号一覧から、論文全文が閲覧できます。

#### 3,新聞記事,官報を探す場合

#### 演習間題【25】

ソウルオリンピックで、競泳の鈴木大地選手が金メダルを獲得したという朝日新聞の記事を読みたい。

### 解答例【25】

朝日新聞の記事を検索するには、「聞蔵(きくぞう)」を使用します。

キーワード欄に「鈴木大地 オリンピック 金メダル」と入力し、期間を「全期間」、リスト表示を「古 い順」に設定して検索します。50件程度表示され、記事タイトルをクリックすると全文が一覧できます。

#### 演習間題【26】

「放置自転車新聞」という新聞が、1980年頃に創刊されたらしいが、それを読みたい。

# 解答例【26】

新聞の目録には国会図書館の「全国新聞総合目録データベース」があります。

検索初期画面で「新聞の検索」をクリックし、新聞名を入れて検索します。1件表示され、新聞名をクリ ックすると、新聞の情報が記述されています。ここで最上部の新聞紙名をクリックすると所蔵機関が一覧 できます。

# 4、特殊な資料を探す場合

# 演習間題【27】

岩手大学大学院連合農学研究科博士課程を平成 16 年に修了した,池田修己氏の博士論文の概略を知りたい。

# 解答例【27】

学内の学位論文のデータについては、「岩手大学学位論文データベース」があります。氏名の五十音順で 検索できます。論文タイトルをクリックすると、論文の内容の要旨を閲覧することができます。

## 演習間題【28】

家庭で用いる蛍光灯の種類、性能などの規格を知りたい。

# 解答例【28】

製品の規格は、日本工業標準調査会の「JIS検索」を使います。

検索画面の「JIS 規格に使用されている単語から JIS を検索」を利用します。キーワードとして「家庭用」 「蛍光灯」を入力。規格名称に「家庭用蛍光灯器」がみつかり、その規格番号をクリックすると、規格の 詳細画面になります。PDF ファイルでの全文閲覧ができます。

# 演習間題【30】

社会学関係の学会、学術集会の名称を知りたい。

# 解答例【30】

学会関係の情報は「GA NET」が便利です。

トップページの「学会・学術集会サイトリスト2」をクリックして「社会学」を選択します。当該分野の 学会が五十音順に表示されています。